# MODE OPERATOIRE FPI N1/N1 Elite 2025

Version Novembre 2024

# **Commission Juges et Présidents de jury**

# **Pratique FFTB**

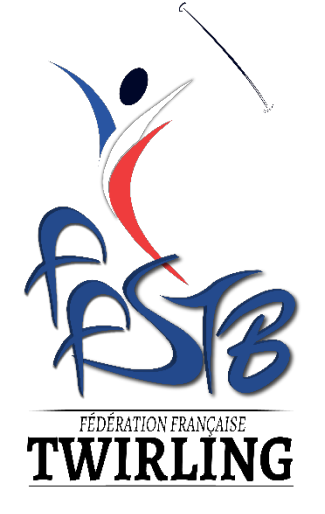

FFSTB Commission Juges et Présidents de jury MODE OPERATOIRE FPI N1/N1 Elite 2025

Sommaire

| 1 | INT  | IRODUCTION                                                                  | 3    |
|---|------|-----------------------------------------------------------------------------|------|
| 2 | SEL  | LECTION DE LA FILIERE ET DE LA CATEGORIE                                    | 3    |
| 3 | REI  | MPLIR LA LISTE DES LANCERS                                                  | 4    |
| 4 | LAI  | NCER ARTISTIQUE                                                             | 6    |
| 5 | REI  | MPLIR LA LISTE DES MODES ROULERS                                            | 6    |
|   | 5.1  | SELECTIONNER L'ENGAGEMENT                                                   | 6    |
|   | 5.2  | SELECTIONNER LES ROULERS : 3 ROULERS VERTICAUX DIFFERENTS                   | 7    |
|   | 5.3  | SELECTIONNER LES ROULERS : 2 ROULERS HORIZONTAUX DIFFERENTS + PRESENCE OU N | ON   |
|   | BONU | JS 3 <sup>ème</sup> ROULER DU GROUPE E                                      | 8    |
|   | 5.4  | SELECTIONNER LE RATTRAPAGE :                                                | . 10 |
| 6 | EXI  | EMPLES FPI                                                                  | . 11 |
| 7 | EN   | REGISTREMENT DE LA FPI                                                      | . 12 |

### **1** INTRODUCTION

Pour pouvoir ouvrir le fichier FPI, il faut utiliser **Excel** (ou logiciel compatible) avec une version récente.

Nous vous conseillons de conserver une version vierge du modèle FPI, et de dupliquer le fichier autant de fois que vous avez de solistes en renommant à chaque fois le document.

Afin de protéger les formules comprises dans ce fichier, un certain nombre de cellules ne sont pas modifiables.

Nous avons veillé à ce que les cellules que vous devez remplir restent disponibles pour vous.

# 2 SELECTION DE LA FILIERE ET DE LA CATEGORIE

En haut à droite de la fiche FPI se trouvent deux menus déroulants grâce auxquels vous pourrez sélectionner la filière et la catégorie.

Des listes préétablies sont disponibles en cliquant sur les flèches. Vous devez sélectionner la filière avant de choisir la catégorie.

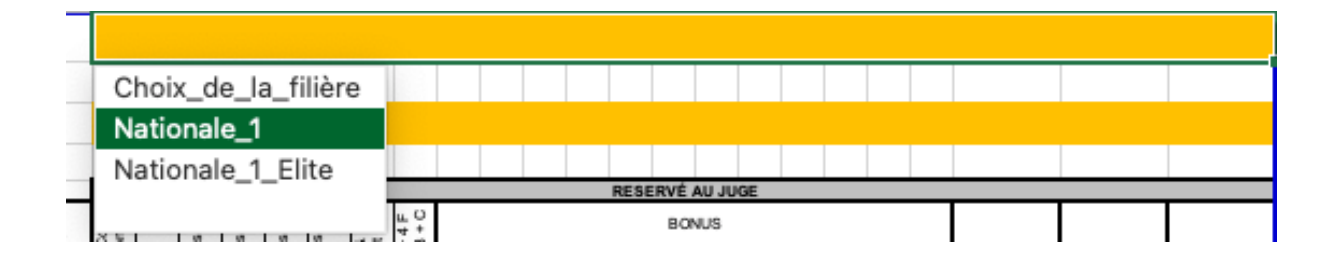

Les masculins sont dissociés des catégories féminines (Exemple : Minime, Masculin Minime)

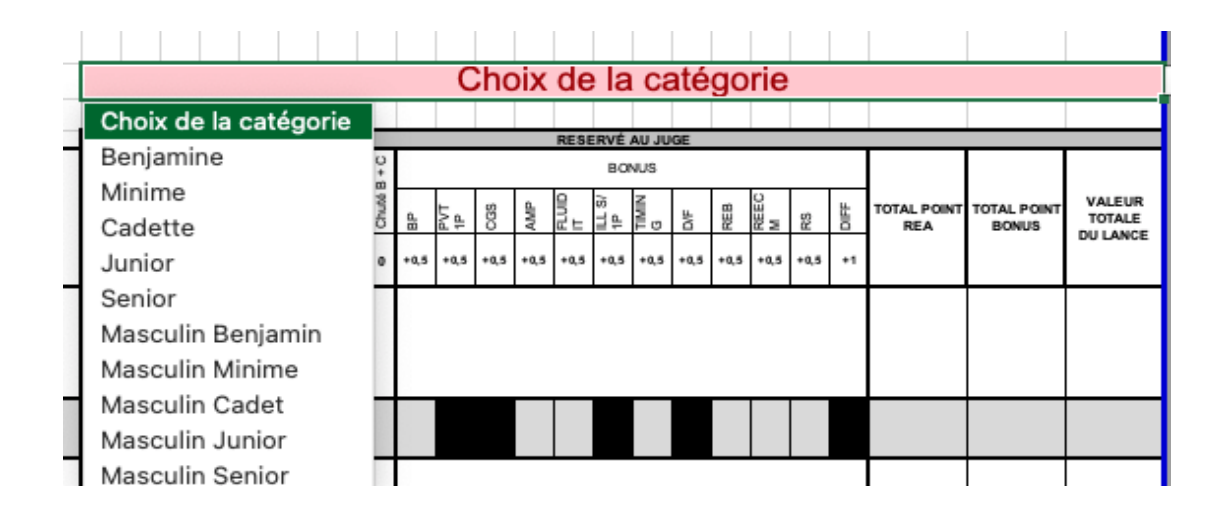

Suite à cette sélection, les obligatoires de nature et de nombre s'affichent automatiquement pour les modes lancer, roulers verticaux et horizontaux.

# **3 REMPLIR LA LISTE DES LANCERS**

Dans la colonne A, l'ordre des lancers dans le programme, doit être annoncé. Par exemple, si le lancer 4T est le 3<sup>ème</sup> lancer du solo, il faut indiquer 3 dans la cellule.

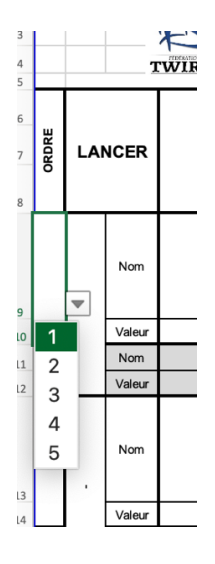

Dans la colonne B, la nature des lancés obligatoires est mentionnée en fonction de la filière et la catégorie sélectionnées.

En face de chaque nature, il faut préciser le lancer que l'athlète va présenter et la valeur correspondante. Il faut renseigner les éléments suivants : Engagement, Elément sous le bâton et Rattrapage dans les menus déroulants.

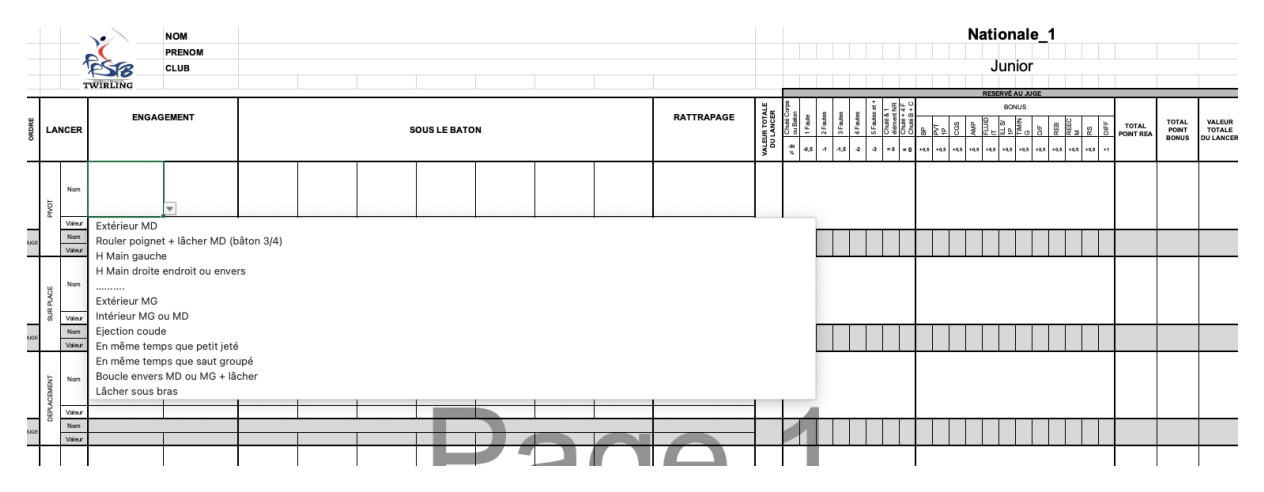

Dans le cas où la valeur du lancer renseignée dépasse la valeur du plafond maximum en fonction de la filière et la catégorie sélectionnées, un message d'erreur apparaitra.

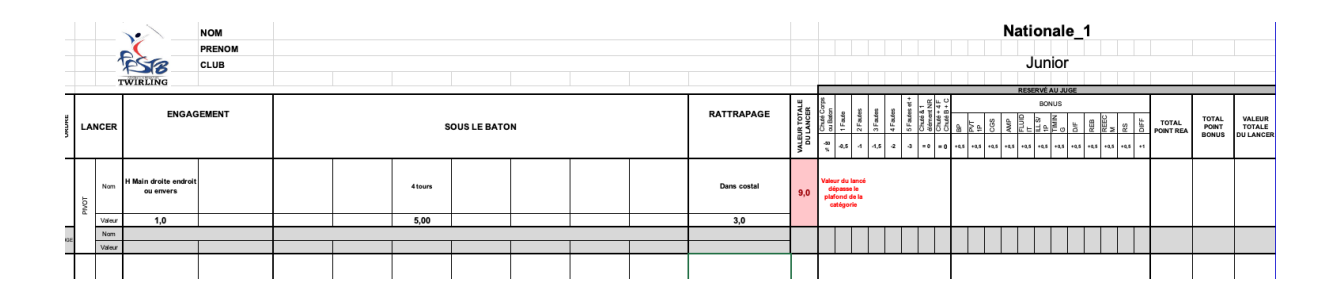

Dans le cas où l'élément sous le bâton renseigné ne correspond pas à la nature, un message d'erreur apparaîtra.

| LANCÉS |        | ENGAGEMENT<br>SOUS LE BATON |              |  |               |   | RATTRAPAGE | VALEUR TOTALE<br>DU LANCE | # & OutBaton | a 1 Fauto | 4 3 Fautos | 4 Fautos | 4 5 Fautos et<br>4 +<br>Chuló & 1<br>4 demont NR | <ul> <li>Chubb + 4 F</li> <li>Chubb B + C</li> </ul> |                        |                                         |
|--------|--------|-----------------------------|--------------|--|---------------|---|------------|---------------------------|--------------|-----------|------------|----------|--------------------------------------------------|------------------------------------------------------|------------------------|-----------------------------------------|
| DT     | Nom    |                             | Extérieur MD |  | Rond de jambe | • |            |                           | Main Gauche  | 7,0       |            |          |                                                  |                                                      | Na<br>lar<br>con<br>la | ture du<br>roé non<br>forme à<br>nature |
| PR     | Valeur |                             |              |  | 6,00          |   |            |                           | 1,0          |           |            |          |                                                  |                                                      | at                     | endue                                   |
|        | Nom    |                             |              |  |               |   | 1.8        |                           |              |           |            |          |                                                  |                                                      |                        |                                         |
|        | Valeur |                             |              |  |               |   |            |                           |              |           |            |          |                                                  |                                                      |                        |                                         |

# **4** LANCER ARTISTIQUE

Définition : Les lancers artistique sont autorisés avec au maximum un élément mineur/majeur ou pivot sous le lancer. (Engagement et rattrapage libre).

Le nombre de lancer artistique doit être déclaré dans la case ci-dessous (Indiquer le nombre si différent de 0)

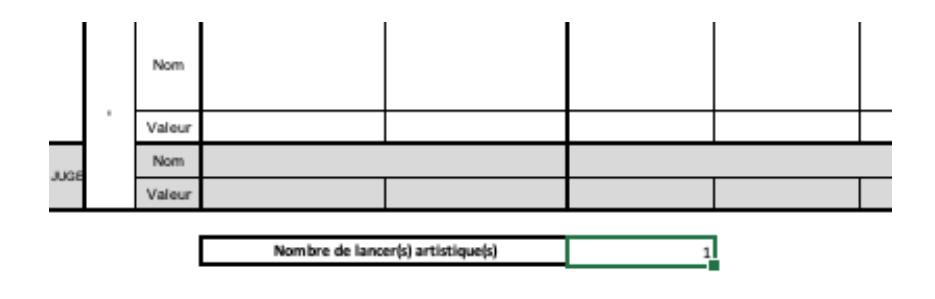

### 5 REMPLIR LA LISTE DES MODES ROULERS

Sélectionner les différents éléments dans les menus déroulants pour les 2 séries : VERTICALE ET HORIZONTALE.

| ENGAGEMENT     | R vertical 1 :                     |
|----------------|------------------------------------|
| R vertical 2 : | R vertical 3 :                     |
| RATTRAPAGE     | VALEUR BRUTE DES ROULERS VERTICAUX |
|                | #VALEUR!                           |

| ENGAGEMENT       | R horizontal 1 :                     |
|------------------|--------------------------------------|
| R horizontal 2 : | R HORIZONTAL 3 GROUPE E              |
| RATTRAPAGE       | VALEUR BRUTE DES ROULERS HORIZONTAUX |
|                  | #VALEU                               |

#### 5.1 SELECTIONNER L'ENGAGEMENT

Définition :

.

- Engagement standard : main droite/main gauche (Bâton mort) = valeur 0
- Engagement non standard : présence d'1 élément bâton sans élément corporel ou élément corporel mineur= **Valeur = 0,25** pour démarrer la série : Ex : flip bloqué coude coude
- Engagement non standard complexe : Présence d'élément corporel majeur ou avec pivot/déboulé avec bâton pour démarrer la série. Ex : Flip 1 déboulé bloqué coude coude = Valeur = 0,5

| NOULER VERTICAL       | Rappel des obligatoire | s: 3 roulers |
|-----------------------|------------------------|--------------|
| ENGAGEMENT            |                        | R vertical   |
|                       |                        | Ŧ            |
| Standard              |                        | R vertical   |
| Non Standard          |                        |              |
| Non Standard complexe |                        | VALEURI      |

ī.

#### 5.2 SELECTIONNER LES ROULERS : 3 ROULERS VERTICAUX DIFFERENTS

| ROULER VERTICAL    | Rappel des obligatoire | s : 3 roulers verticaux connectés d      | tans la même série |  |
|--------------------|------------------------|------------------------------------------|--------------------|--|
| ENGAGEMENT         | 0                      | R vertical 1 :                           | 4                  |  |
| Standard           |                        | GBL6 Fish en tournant 1T                 | et demi ou +       |  |
| R vertical 2 :     | 4                      | R vertical 3 :                           | 3,7                |  |
| GBL7 Fish env (1/2 | 2T à 1T)               | GBL1 Fig.8 sur poignet                   | end bloqué 🚽       |  |
| RATTRAPAGE         | 0                      | RV_N1                                    |                    |  |
| Standard           |                        | GFL1 Changement de main bloqué (sandwich |                    |  |
|                    |                        | GBL1 Fig.8 sur poigne                    | t end bloqué       |  |
| PENALITE ELEMEN    | T / CONNEXION / PLA    | GFL2 Changement de                       | main               |  |

PENALITE ELEMENT / CONNEXION / PLA GFL2 Changement de main

#### ATTENTION ! POUR RAPPEL, les roulers déclarés doivent correspondre à une combinaison du tableau ci-dessous et ne pas être de la même nature « ligne » du barème N1/N1 Elite.

| 리               |        |                 |        |
|-----------------|--------|-----------------|--------|
| Nbre de Roulers | Groupe | Nbre de Roulers | Groupe |
| 2               | А      | 1               | F*     |
| 3               | Α      |                 |        |
| 2               | Α      | 1               | В      |
| 1               | Α      | 2               | В      |
| 3               | В      |                 |        |
| 2               | В      | 1               | С      |
| 1               | В      | 2               | С      |
| 3               | С      |                 |        |
| 2               | С      | 1               | D      |
| 1               | С      | 2               | D      |
| 3               | D      |                 |        |
| 2               | D      | 1               | E      |
| 1               | D      | 2               | E      |
| 3               | E      |                 |        |

F\* = Fondamentaux

Pour vous aider, l'identification du groupe et de la ligne se trouve au début de la codification FPI :

| R vertical 2 :                                                       | 4                                      |
|----------------------------------------------------------------------|----------------------------------------|
| GBL7 Fish env (1/2T à 1T)                                            | G = Groupe                             |
| RV_N1                                                                | F – A – B1 - B2 – C1 - C2 - C3 - D     |
| GFL1 Changement de main bloqu                                        | ué (sanc E 1 - E2 – E3 = Nom du Groupe |
| GBL1 Fig.8 sur poignet end bloqu                                     | ué L = Ligne                           |
| GFL2 Changement de main                                              | 1 – 2 – 3 – 4= Numéro de la l          |
| GAL2 Chg de mains en tournant l<br>GFL3 Frontal engt int/ext sur mai | bloqué<br>in ou po                     |
| GFL4 Changement de poignet                                           |                                        |
| GFL5 Fish end                                                        |                                        |
| GBL5 Fish env                                                        |                                        |
| GAL6 Fish end en tournant (1/2T                                      | à 1T)                                  |
| GBL6 Fish en tournant 1T et dem                                      | ni ou +                                |
| GCL6 Fish frontal en tournant (27                                    | T ou +)                                |

#### 5.3 SELECTIONNER LES ROULERS : 2 ROULERS HORIZONTAUX DIFFERENTS + PRESENCE OU NON BONUS 3<sup>ème</sup> ROULER DU GROUPE E.

| ROULER HORIZONTAL        | Rappel des obliga | toires : 2 roulers horizontaux connectés dans la mê | me série |
|--------------------------|-------------------|-----------------------------------------------------|----------|
| ENGAGEMENT               | 0,25              | R horizontal 1 :                                    | 9,7      |
| Non Standard             |                   | GEL100 Singer hula hoop D ou G                      |          |
| R horizontal 2 :         | 2                 | R HORIZONTAL 3 GROUPE E                             |          |
| GAL76 Changement de main | s en tournant     | Non présenté                                        |          |
| RATTRAPAGE               | 0,25              | VALEUR BRUTE DES ROULERS HORIZO                     | NTAUX    |
| Non Standard             |                   |                                                     | 6,35     |

Dans le cas où vous souhaiteriez déclarer un 3<sup>ème</sup> rouler horizontal du groupe E pour le bonus, sélectionner le mouvement dans la liste et c'est le juge qui appliquera le bonus.

| ROULER HORIZONTAI                          | Rappel des obliga            | atoires : 2 roulers horizontaux connectés dans la même série |         |  |
|--------------------------------------------|------------------------------|--------------------------------------------------------------|---------|--|
| ENGAGEMENT                                 | 0,25                         | R horizontal 1 : 9,5                                         | ]       |  |
| Non Stand                                  | ard                          | GEL95 H triple rouler end autour du bras G                   |         |  |
| R horizontal 2 :                           | 9,5                          | R HORIZONTAL 3 GROUPE E                                      |         |  |
| GEL86 H neck roll + neck<br>sol + jambes t | roll en passage au<br>endues | GEL96 Singer enchainés ( 2 ou +)                             | Ŧ       |  |
| RATTRAPAGE                                 | 0,25                         | Non présenté                                                 | -       |  |
| Non Stand                                  | ard                          | GEL81 H double intérieur bras + éjection                     |         |  |
|                                            |                              | GEL83 Tashibana (neck roll éjection côté [                   | D 2 bra |  |
| PENALITE ELEM                              | ENT / CONNEXION              | GEL86 H neck roll + neck roll en passage a                   | au sol  |  |
|                                            | PENALITE CHU                 | GE2L86 H neck roll + neck roll en passage au s               |         |  |
|                                            | PENALITE RE                  | GEL89 H neck roll env + 1/2 singer                           |         |  |
|                                            | BONUS REA                    | GEL91 H diamond roll (2 ou +)                                |         |  |
| TOTAL V                                    | ALEUR ROULERS                | GEL94 H triple rouler end autour du bras [                   | 0       |  |
|                                            |                              | • • • • • • • • • • • • • • • • • • •                        | -       |  |

# ATTENTION ! POUR RAPPEL, les roulers déclarés doivent correspondre à une combinaison du tableau ci-dessous et ne pas être de la même nature « ligne » du barème N1/N1 Elite.

| Nbre de Roulers | Groupe | Nbre de Roulers | Groupe |
|-----------------|--------|-----------------|--------|
| 1               | А      | 1               | F*     |
| 2               | Α      |                 |        |
| 1               | А      | 1               | В      |
| 2               | В      |                 |        |
| 1               | В      | 1               | С      |
| 2               | С      |                 |        |
| 1               | С      | 1               | D      |
| 2               | D      |                 |        |
| 1               | D      | 1               | E      |
| 2               | E      |                 |        |
| 3               | E      |                 |        |

### (\*Fondamentaux)

Pour vous aider, l'identification du groupe et de la ligne se trouve au début de la codification FPI :

| R horizontal 2 :                                             | 9.5 R HORIZONTAL 3 GROUPE E              | G - Groupo                               |
|--------------------------------------------------------------|------------------------------------------|------------------------------------------|
| GEL86 H neck roll + neck roll en pas<br>sol + jambes tendues | GEL96 Singer enchainés (2 ou +)          |                                          |
| RH_N1                                                        |                                          | F - A - B1 - B2 - C1 - C2 - C3 - D1 - D2 |
| GAL75 H rouler main ext/int of                               | davant la taille                         | D3 – E1 - E2 – E3 = Nom du Groupe        |
| GBL75 H rouler main ext/int a                                | au dessus de la tête                     |                                          |
| GFL76 Changement de main                                     | ou changement de main bloqué ( sandwich) | L = Ligne                                |
| GAL76 Changement de main                                     | is en tournant                           |                                          |
| GAL77 H rouler autour du po                                  | ouce                                     | 1 - 2 - 3 - 4= Numéro de la ligne        |
| GBL78 H fish end                                             |                                          |                                          |
| GCL79 H fish env                                             |                                          | Exemple : GFL1 = Groupe F Ligne 1        |
| GDL80 Fish avec changemer                                    | nt de mains (SMITH)                      |                                          |
| GBL81 H 1/2 intérieur bras                                   |                                          |                                          |
| GCL81 H intérieur bras                                       |                                          |                                          |
| GDL81 H 1T intérieur bras                                    |                                          |                                          |
|                                                              |                                          |                                          |
|                                                              |                                          |                                          |
|                                                              |                                          |                                          |

#### 5.4 SELECTIONNER LE RATTRAPAGE :

#### Définition :

- Sortie de série standard : main droite/main gauche = valeur 0
- Sortie de série non standard : Présence d'1 élément de difficulté. Ex : 2 éjections passage au sol/ 2 éjections rattrapage MR illusion = **Valeur = 0,25**
- Sortie de série non standard complexe : Présence de 2 éléments de difficultés combinés : Ex : 2 éjections 2 illusions / 2 éjections illusion ratt MR illusion = **Valeur = 0,5**

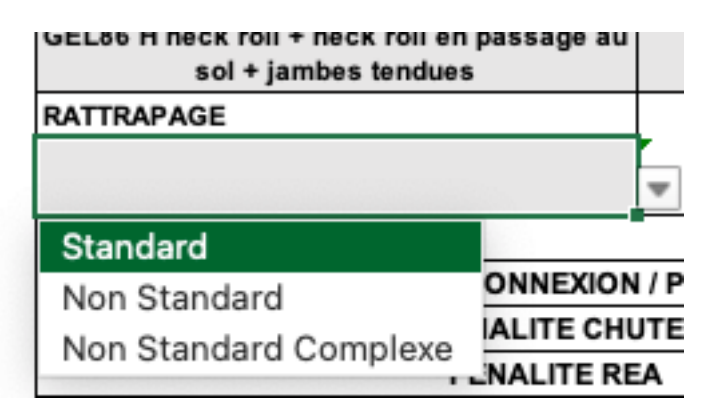

# 6 EXEMPLES FPI

|                                                                                               |                | 2-                                | NOM            |               |                                           |                             |                             |                                                                     |                                            |                       |                                            |                          |          |                                     |                                            |                                                     |                                                               | 1      | latio     | nal      | e_1       |           |                   |       |                     |   |
|-----------------------------------------------------------------------------------------------|----------------|-----------------------------------|----------------|---------------|-------------------------------------------|-----------------------------|-----------------------------|---------------------------------------------------------------------|--------------------------------------------|-----------------------|--------------------------------------------|--------------------------|----------|-------------------------------------|--------------------------------------------|-----------------------------------------------------|---------------------------------------------------------------|--------|-----------|----------|-----------|-----------|-------------------|-------|---------------------|---|
|                                                                                               | -1             |                                   | PRENOM         |               |                                           |                             |                             |                                                                     |                                            |                       |                                            | Minime                   |          |                                     |                                            |                                                     |                                                               |        |           |          |           |           |                   |       |                     |   |
|                                                                                               | т              | WIRLING                           | 0000           |               |                                           |                             |                             |                                                                     |                                            |                       |                                            |                          |          |                                     |                                            |                                                     |                                                               |        |           |          |           |           |                   |       |                     |   |
|                                                                                               |                | ENGAG                             | EMENT          | SOUS LE BATON |                                           |                             |                             |                                                                     |                                            | RATTRAPAGE            | ALC<br>NLC                                 | al a                     | 1 1      | 10                                  | al<br>riNR                                 |                                                     | RESERVE AN JUGE<br>BONUS                                      |        |           |          |           |           |                   |       |                     |   |
|                                                                                               | NCER           | Ended                             | Later          |               |                                           |                             |                             |                                                                     |                                            | NATING AGE            | U LANC                                     | Cruze<br>culter<br>1 Fau | 2 Faul   | 4 Faul                              | Allow Allow                                | a ž≏                                                | MB CC                                                         |        | d No      | a B      | N N       | 법         | OTAL POINT<br>REA | BONUS | TOTALE<br>DU LANCER |   |
| Ц.                                                                                            | _              |                                   |                |               |                                           |                             |                             |                                                                     |                                            |                       | P MT                                       | °. −0,1                  | 5 -1 -1; | 5 -2 ·                              | 3 =0 =                                     | 41 41                                               | 41 4                                                          | 44 4   | u «u      | 41 41    | 41 41     | -1        |                   |       |                     |   |
|                                                                                               | Non            | H Main droite                     |                |               |                                           | 4 tours                     |                             |                                                                     |                                            |                       | Main Gauche                                |                          |          |                                     |                                            |                                                     |                                                               |        |           |          |           |           |                   |       |                     |   |
| WOT                                                                                           |                | endroit ou envers                 |                |               |                                           |                             |                             |                                                                     |                                            |                       |                                            | 6,5                      |          |                                     |                                            |                                                     |                                                               |        |           |          |           |           |                   |       |                     |   |
| H.                                                                                            | Valeur         | 1,0                               |                |               |                                           | 5,00                        |                             |                                                                     |                                            |                       | 0,5                                        |                          |          |                                     |                                            |                                                     |                                                               |        |           |          |           |           | _                 |       |                     |   |
| 1.0                                                                                           | Valeur         |                                   |                |               |                                           |                             |                             |                                                                     |                                            |                       |                                            |                          |          |                                     |                                            |                                                     |                                                               |        |           |          |           |           |                   |       |                     |   |
|                                                                                               | Nors           |                                   |                |               |                                           | 1 tour<br>1,25              | Busion endroit ou           | Busion endroit ou<br>envers<br>2,50                                 |                                            |                       | Main davita                                | 6,3                      |          |                                     |                                            |                                                     |                                                               |        |           |          |           |           |                   |       |                     |   |
| PLACE                                                                                         |                | CANING PRO                        |                |               |                                           |                             | 2,50                        |                                                                     |                                            |                       | Main droite                                |                          |          |                                     |                                            |                                                     |                                                               |        |           |          |           |           |                   |       |                     |   |
| - and                                                                                         | Valeur         |                                   |                |               |                                           |                             |                             |                                                                     |                                            |                       |                                            |                          |          | <del></del>                         | —                                          |                                                     |                                                               |        |           | _        | _         | _         | _                 |       |                     | _ |
| A.13                                                                                          | Valeur         |                                   |                |               |                                           |                             |                             |                                                                     |                                            |                       |                                            |                          |          |                                     |                                            |                                                     |                                                               |        |           |          |           |           |                   |       |                     |   |
|                                                                                               | Nors           |                                   |                |               |                                           | Statelesses source et       | Supleme word at             |                                                                     |                                            |                       |                                            |                          |          |                                     |                                            |                                                     |                                                               |        |           |          |           |           |                   |       |                     |   |
| 2                                                                                             |                | Extérieur MG                      |                |               |                                           | nes dirivis                 | nes dérivés                 |                                                                     |                                            |                       | Main droite                                | 6,5                      |          |                                     |                                            |                                                     |                                                               |        |           |          |           |           |                   |       | l l                 |   |
| EP.NO                                                                                         | Valeur         | 0,5                               |                |               |                                           | 3,00                        | 3,00                        |                                                                     |                                            |                       |                                            |                          |          |                                     |                                            |                                                     |                                                               |        |           |          |           |           |                   |       |                     |   |
| A100                                                                                          | Nors<br>Valeur |                                   |                |               |                                           |                             |                             |                                                                     |                                            |                       |                                            |                          |          |                                     |                                            |                                                     |                                                               |        |           |          |           |           |                   |       |                     |   |
|                                                                                               |                | H En même temps<br>que petit jeté |                |               |                                           |                             |                             |                                                                     |                                            |                       |                                            |                          |          |                                     |                                            |                                                     |                                                               |        |           |          |           |           | -                 |       |                     |   |
| 4                                                                                             | Non            |                                   |                |               |                                           | Roue et<br>tous ses dérivés |                             |                                                                     |                                            | ( 1                   | Main.droite                                | 4,0                      |          |                                     |                                            |                                                     |                                                               |        |           |          |           |           |                   |       |                     |   |
| LBree                                                                                         | Valeur         | 1.5                               |                |               |                                           | 2.50                        |                             |                                                                     |                                            |                       |                                            |                          |          |                                     |                                            |                                                     |                                                               |        |           |          |           |           |                   |       |                     |   |
| A.128                                                                                         | Non            |                                   |                |               |                                           |                             | _                           |                                                                     |                                            |                       |                                            |                          | Г        | TT                                  |                                            |                                                     |                                                               |        | Π         | Т        |           |           |                   |       |                     |   |
|                                                                                               | Valeur         |                                   |                |               |                                           |                             |                             |                                                                     |                                            |                       |                                            |                          |          |                                     |                                            |                                                     |                                                               |        |           |          |           |           | -                 |       | _                   |   |
| 2 Ianola                                                                                      | Nors           | Extérieur MD                      |                |               |                                           | Busion endroit ou<br>envers | Busion endroit ou<br>envens |                                                                     |                                            |                       | Sous battement MD ou MG                    | 6,0                      |          |                                     |                                            |                                                     |                                                               |        |           |          |           |           |                   |       |                     |   |
| option                                                                                        |                |                                   |                |               |                                           |                             |                             |                                                                     |                                            |                       |                                            |                          |          |                                     |                                            |                                                     |                                                               |        |           |          |           |           |                   |       |                     |   |
| - Di                                                                                          | Non            |                                   |                |               |                                           | 2,50                        | 2,50                        |                                                                     |                                            |                       | 1,0                                        |                          |          |                                     |                                            |                                                     |                                                               |        | П         |          |           |           |                   |       |                     |   |
|                                                                                               | Valeur         |                                   |                |               |                                           |                             |                             |                                                                     |                                            |                       | TOTAL                                      | 30.35                    |          |                                     |                                            |                                                     | VALEUR                                                        | TOTAL  | LANCERS   | S a Valo | ur ( nord | re de las | -                 |       |                     |   |
|                                                                                               | - 1            | Nombre de lano                    |                |               |                                           |                             |                             |                                                                     | NOMBRE DE LANCÉS                           | 5                     |                                            |                          |          |                                     | VALEUR                                     | VALEUR ROULERS = (Valeur Vertical + Horizontal) / 2 |                                                               |        |           |          |           |           |                   |       |                     |   |
|                                                                                               |                |                                   |                | I             |                                           |                             |                             |                                                                     |                                            |                       | NOTE MOYENNE                               | 5,85                     |          |                                     |                                            |                                                     | TOTAL NOTE TECHNIQUE = (Valeur lancer + Valeur<br>router) / 2 |        |           |          |           |           |                   |       |                     |   |
|                                                                                               |                |                                   |                |               |                                           |                             |                             |                                                                     |                                            |                       |                                            |                          |          |                                     |                                            |                                                     |                                                               | -      | C         | OMPOSI   | ION / AN  | TISTIQ    | UE                |       |                     |   |
| ENGAGEMENT 0,5 R vertical 1 :                                                                 |                |                                   |                |               | aux connectés dans la même série<br>: 0,5 |                             |                             | ENGAGEMENT 0,25                                                     |                                            |                       | R horizontal 1 : 9,5                       |                          |          | 5                                   | TRANSITIONS                                |                                                     |                                                               |        |           | UBAL     |           |           |                   |       |                     |   |
| Non Standard complexe GFL1 Char                                                               |                |                                   |                |               | hangement de main bloqué<br>(sandwich)    |                             |                             | Non Standard                                                        |                                            |                       | GEL95 H triple rouler end autour du bras G |                          |          |                                     |                                            |                                                     | EXECUTION / PERFORMANCE                                       |        |           |          |           |           |                   |       |                     |   |
| R vertical 2 : 3,7 R vertical 3 :<br>GAL2 Chg de mains en to                                  |                |                                   |                |               | a mains an four                           | 2<br>roant biomá            |                             | R horizontal 2 : 9,5<br>GEL86 H neck roll + neck roll en passage au |                                            |                       | R HORIZONTAL 3 GROUPE E                    |                          |          |                                     |                                            |                                                     | CHOREGRAPHIE / COMPOSITION                                    |        |           |          | _         |           |                   |       |                     |   |
| GBL1 Fig.8 sur poignet end bloque (sandwich en tours<br>RATTRAPAGE 0.5 VALEUR BEUTE DES BOUEE |                |                                   |                |               | ant)                                      | sol + jambes tendues        |                             |                                                                     | GEL94 H triple rouler end autour du bras D |                       |                                            |                          |          |                                     |                                            |                                                     |                                                               |        |           | -        |           |           |                   |       |                     |   |
| Non Standard Complexe                                                                         |                |                                   |                |               | 3,07                                      | r 0,25<br>7 Non Standard    |                             |                                                                     | VALEUR BRUTE DES ROULERS HURIZONTAUX       |                       |                                            |                          | 10,00    |                                     | PENALITE LANCER SUPPLEMENTAIRE OU MANQUANT |                                                     |                                                               |        |           | ANT      | _         |           |                   |       |                     |   |
|                                                                                               |                |                                   |                |               |                                           |                             |                             |                                                                     |                                            |                       |                                            |                          |          | PENALITE LANCER DIFFICULTE MANQUANT |                                            |                                                     |                                                               |        | п         |          |           | _         |                   |       |                     |   |
| PENALITE ELEMENT / CONNEXION / PLAN MANQUANT(S)<br>PENALITE CHUTE                             |                |                                   |                |               |                                           |                             | A U                         | PEN                                                                 | ALITE ELEMEN                               | IN / PLAN MANQUANT(S) |                                            |                          |          |                                     |                                            | PENALITE CHUTE DU PROGRAMME                         |                                                               |        |           |          | -         |           |                   |       |                     |   |
| VALEUR BRUTE                                                                                  |                |                                   |                |               |                                           |                             | T E VALEUR BRU              |                                                                     |                                            |                       | те                                         |                          |          |                                     |                                            |                                                     |                                                               |        |           |          |           |           |                   |       |                     |   |
| PENALITE REA<br>BONUS REA                                                                     |                |                                   |                |               |                                           | Ē                           |                             |                                                                     | A                                          |                       |                                            |                          | _        |                                     | NO                                         | те тот.                                             | ALE CON                                                       | РОБІТІ | ION / ART | ISTIQUE  |           |           |                   |       |                     |   |
|                                                                                               |                | TOTAL VALE                        | UR ROULERS VER | TICAUX        |                                           |                             |                             |                                                                     | TOTAL VALE                                 | EUR ROULERS           | HORIZONTAUX                                |                          |          |                                     |                                            |                                                     |                                                               |        |           |          |           |           |                   |       |                     |   |

#### Voici un exemple d'une FPI correctement remplie :

Les parties grisées sont réservées aux juges.

# 7 ENREGISTREMENT DE LA FPI

Une fois remplie, vous devez enregistrer la FPI au format PDF.

Pour cela, 2 méthodes différentes :

#### 1<sup>ère</sup> méthode :

- Cliquer sur FICHIER  $\Rightarrow$  ENREGISTRER SOUS
- Sélectionner l'emplacement et le format du fichier « PDF » et ENREGISTRER.

#### 2<sup>ème</sup> méthode :

- Cliquer sur FICHIER  $\Rightarrow$  IMPRIMER
- Cocher « Mettre à l'échelle »
- Imprimer au format PDF
- Sélectionner l'emplacement et ENREGISTRER